1. Om toegang te hebben tot de FLEGT applicatie moet U over een EU Login account (vroeger ECAS) beschikken

Indien U nog geen account heeft, kan U die aanmaken op de hierna beschreven wijze:

- a. Ga naar https://webgate.ec.europa.eu/cas
- b. U komt nu op het scherm "Create an account"
- c. Vul de getoonde velden in en bevestig de "Privacy Policy"
- d. Klik op "Create account"
- e. U ontvangt even later een mail met een link om de registratie te voltooien klik op de link en geef een paswoord in naar keuze
- 2. Als u een EU login account heeft aangemaakt, dient u nog een "importer role" aan te vragen
  - a. Ga naar https://webgate.ec.europa.eu/tracesnt/login
  - b. Klik "Log into Traces"
  - c. Geef uw EU Login gegevens in (zie punt 1)
  - d. Klik op "Operator"
    - a. Indien uw bedrijf reeds bestaat in het systeem:
      - Klik de box naast de naam van uw bedrijf
      - Klik "Request Authorisation"
    - b. Indien uw bedrijf nog niet bestaat in het systeem
      - Klik "advanced search"
        - Klik "create operator"
      - Vul volgende velden in:
        - o "Details"
        - o "Contact"
        - "Identifier" (EORI-nummer)
      - In "Section chapter", selecteer "imported Timber Products"
        - $\rightarrow$  dit is noodzakelijk voor de koppeling naar Flegt registratie
      - Klik "Create"

- e. Een pop-up scherm verschijnt, vul dit in
- f. Klik "Send authorization Request"
- g. Zend tenslotte een **e-mail** naar het TRACES Support Team met volgende gegevens:

| FROM<br>TO<br>CC | het e-mailadres ingegeven in uw TRACES-account<br><u>sante-traces@ec.europa.eu</u><br>het nationaal bevoegde orgaan (in Belgie: <u>flegt@environment.belgium.be</u> |
|------------------|----------------------------------------------------------------------------------------------------|
| Subject          | "role request for a FLEGT timber importer"                                                                                                    |
| Body             | voornaam<br>achternaam<br>bedrijf<br>→ van diegene voor wie de rol wordt aangevraagd                                                                                |

- 3. Na enige tijd ontvangt U een mail van TRACES met de bevestiging dat U kan inloggen.
  - a. Ga naar https://webgate.ec.europa.eu/tracesnt/login
  - b. Klik "Log into Traces"
  - c. Geef uw wachtwoord in van uw EU login account (zie punt 1)
  - d. Klik op "Certificates" (links bovenaan op het scherm)
  - e. U kan nu beginnen met de registratie van het VLEGAL-certificaat

Ahlers Belgium NV Hans Groenen – Manager Customs Desk 13/12/2016